# 供应商账号注册操作指导

简单几步入驻易直采

#### 第一步:

在易直采首页右侧找到供应商/经销商注册入口,点击进入。

| · 如果你 我想法用 但行,从但未到我就来!                                                                                                    |                                    | 第四中心 後期中心 後期が現在 010-055002                                                                                           | -           |
|----------------------------------------------------------------------------------------------------|------------------------------------|----------------------------------------------------------------------------------------------------|-------------|
| <b>诊易直采</b> yizhicai385.com                                                                                                    | 找供应弯 > 请输入关键字,如品名/砚指/产地等           | <b>拉太</b>                                                                                                    |             |
| <br>≡ 全部网站分类                                                                                                    | 南机&播求 电南云                          | 企业云 活动&密讯                                                                                                    |             |
| <ul> <li>         ·····························</li></ul>                                                                                                    |                                    | 🤤 257. 75.27.551                                                                                                    |             |
| ◎ fleig# ☆ ei# A pin fill ★ ei# 本 pin fill 本 pin fill 本 pin fill 本 pin fill 本 pin fill 本 pin fill ★ pin fill ★ | 位采购数字化平台<br><sup>合规、更高效、更智能的</sup> |                                                                                                    |             |
| □ aktow<br>⑦ ±r@#<br>□ ±T####                                                                                                    | 采购体系                               | ▲ 米和和小田市和注意<br>現計 新手指常<br>三人の意味利                                                                                     |             |
| 一 水电关材料                                                                                                    |                                    | 東州交易規則                                                                                                    |             |
| 易直采公告                                                                                                    | <b>支更月的标件者 经选入公示</b> 中标结晶          | 更多         易直采资讯         更多           公告                                                                             | ><br>大<br>刻 |
|                                                                                                    |                                    | <ul> <li>全国日煤加款电桥采购前为9亿</li> <li>中国智能均均规出口为潮</li> <li>城邊委讨了程监理的"十不常"规定,在电梯行</li> <li>清动导航加度指列域的对电梯运行加重要性1</li> </ul> |             |
| C MICHAR                                                                                                    | 米和美丽 國北沿井和时间 国北沿被名制                | <ul> <li>电碲物联网: 戴丽传统电梯管理方式, 拥抱智慧,</li> </ul>                                                                         | -           |

#### 第二步:

阅读供应商注册必读注意事项。

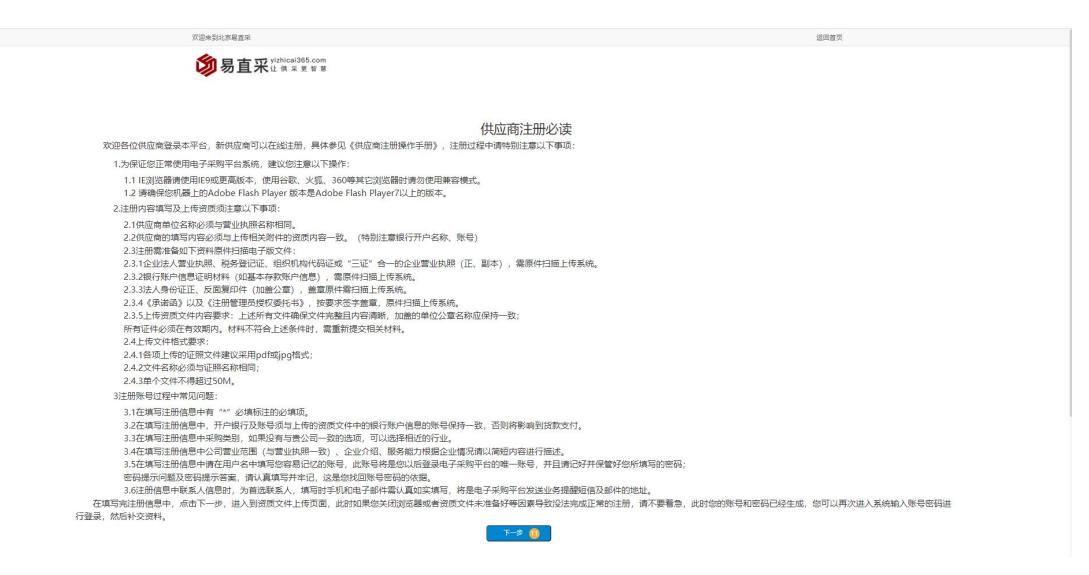

第三步:

根据您企业的情况,详细填写页面中的用户信息。

注:带红星的框为必填项,所填信息需与证件内容保持一致,请仔细核

### 对!若填写有误将不予审核通过。

|            | 茨亚来到北京墓室采                                                                                                    |                                                                                                    | <b>运用</b> 首页          |
|------------|----------------------------------------------------------------------------------------------------|----------------------------------------------------------------------------------------------------|-----------------------|
|            | <b>参易直采</b> tical36                                                                                                    | 15.com 注册<br>5.11 単                                                                                                    |                       |
|            | 1.1.8.0                                                                                                    |                                                                                                    |                       |
|            | Co 企业用户<br>Resider                                                                                                    | 注册   ② 完善企业信息 — ② 企业审核 —                                                                                                    | - 《 餐園完成<br>Committee |
|            | Contraction of the second second seco |                                                                                                    |                       |
| 前的原用       |                                                                                                    |                                                                                                    |                       |
| *国别/地区:    | <b>開</b> 内 ~                                                                                                    |                                                                                                    | 0 <b>#</b> ##         |
| *业务选项:     | 2 供应商                                                                                                    |                                                                                                    | 文(注)(1)               |
| *身份关型:     | <u>au</u> ~                                                                                                    | (註:个住工業戶店企业运项,个人用户店都做人运项)                                                                                                    | 注册帮助下载。               |
| *所属行业:     | 农业 🗸                                                                                                    |                                                                                                    |                       |
| *机构名称/姓名:  |                                                                                                    |                                                                                                    |                       |
| "统一社会信用代码: |                                                                                                    |                                                                                                    |                       |
| *授权代表姓名:   |                                                                                                    |                                                                                                    |                       |
| "授权代表证件类型: | ₽9E <b>v</b>                                                                                                    |                                                                                                    |                       |
| •授权代表证件号码: |                                                                                                    |                                                                                                    |                       |
| 用户信息       |                                                                                                    |                                                                                                    |                       |
| *移动电话:     | 请第入终动电话!                                                                                                    |                                                                                                    |                       |
| "短信验证码:    |                                                                                                    | and the second second |                       |
| *用户名:      | 诸庙入用户名1                                                                                                    |                                                                                                    |                       |
| *密码:       |                                                                                                    |                                                                                                    |                       |
| *确认密码:     |                                                                                                    |                                                                                                    |                       |
| "电子邮箱:     |                                                                                                    |                                                                                                    |                       |
| *验证码:      |                                                                                                    | 6×7=2                                                                                                    |                       |
|            |                                                                                                    |                                                                                                    |                       |

### 第四步:

根据您企业的情况,详细填写页面中的企业信息并提交注册审核申请。 需要上传的附件为:[开户许可证]、[营业执照原件扫描件]、[法人身份 证原件扫描件]

注:带红星的框为必填项,所填信息需与证件内容保持一致,请仔细核 对!若填写有误将不予审核通过。

| :8 | <b>米哥机构基本性意</b>                                                                                                    |                                                                                                    |                                                                                                    |                                                                   |                                                                                                    |
|----|----------------------------------------------------------------------------------------------------|----------------------------------------------------------------------------------------------------|----------------------------------------------------------------------------------------------------|-------------------------------------------------------------------|----------------------------------------------------------------------------------------------------|
|    | • 初均長期/个人長期                                                                                                    | 我们中兴通过离新技术股份有限公司                                                                                                    | - 6                                                                                                    |                                                                   | ,                                                                                                    |
|    | - 10%                                                                                                    | <b>建汉刻湖新放水开发区</b>                                                                                                    |                                                                                                    |                                                                   |                                                                                                    |
|    | • 任根                                                                                                    | 其汉东湖新技术开发区大山大道1号软件产 <u>业三期</u> A3年11道                                                                                                    |                                                                                                    |                                                                   |                                                                                                    |
|    | • 统一社会医导性的                                                                                                    | 914201006634595767                                                                                                    | 营业约用有效解释                                                                                                    | 2007-56-08                                                        |                                                                                                    |
|    | 营业性都有效期至                                                                                                    |                                                                                                    | 是否也就有效                                                                                                    |                                                                   | 8                                                                                                    |
|    | · 22/4                                                                                                    |                                                                                                    |                                                                                                    |                                                                   |                                                                                                    |
|    |                                                                                                    |                                                                                                    |                                                                                                    |                                                                   |                                                                                                    |
|    |                                                                                                    |                                                                                                    |                                                                                                    |                                                                   |                                                                                                    |
|    |                                                                                                    |                                                                                                    |                                                                                                    |                                                                   | ĥ                                                                                                    |
|    | - 12##A                                                                                                    |                                                                                                    | . <b>5</b> 803509064. 17088. 8772. 873                                                                                                    | 19、成果特让、(上达记载现图中国家有中心3                                            | Central William States and States and States                                                                                                    |
|    | - 18°4                                                                                                    | Patronactions cabinits anamous destructions, single, water                                                                                                    | . Tenteconge, iffing, natri nat                                                                                                    | 18、《周時2、《上述记算过至中国家有年纪》                                            | 「「「「「」」」、「「」」、「」、「」、「」、「」、「」、「」、「」、「」、「」                                                                                                    |
|    | <ul> <li>主第<sup>2</sup>日</li> <li>注册年末(23月)</li> </ul>                                                                                                    | VETAGERERATE SERVICE EMERICE SERVICESON RIVER VETA                                                                                                    | . The sector of the sector sector sect                                                                                                    | 19. 広奈祥し、(上の)変化圏や国家相参加<br>人名内                                     | A                                                                                                    |
|    | - 北東中高<br>- 江東中高                                                                                                    | HELAARDONTE DEBOLIE BARDLIE DONTDIIDON RIGOP HEM<br>100724                                                                                                    | . Betacebar 2*968, 2772, 272                                                                                                    | 08. 08842, (1.552858-0274955<br>                                  | A<br>Contraction and an office of the contraction of the contraction of t                                                                                                    |
|    | - 12*8<br>- 1257 (75)<br>688                                                                                                    | Valanacione, parelie, antenire, performano, krosp, vato                                                                                                    | . Beliggefich, shung, shris, shri                                                                                                    | 19. 成時時止。(上位2週11回中国20月中国3<br>人民万                                  | A<br>Contraction was a contract of the contract of the contract o                                                                                                    |
|    | - 22*8<br>- 2502 (75)<br>6028<br>- 5945257                                                                                                    | vatadastornz pasekiz antekiz pernteisno, kiper vata                                                                                                    | . Sectorolly, 27400, 1072, 107<br>- 50<br>- 1092                                                                                                    | 8, 2842, (102233-27443)<br>  ART<br>  -#28                        | авитары мыласки талыканалык<br>авитары мыласки талыканалык<br>и                                                                                                    |
|    | - 12**3<br>- 2552 (370)<br>60488<br>- 2546200<br>- 25408                                                                                                    | <pre>Patienticons. Date(III ante). SetsetIIII</pre>                                                                                                    |                                                                                                    | 19. 4894, 1262235+229403<br>  AR5<br>  -226-<br>  -226-           | A<br>20172049-0-003-023-0300-048<br>A                                                                                                    |
|    | - 12%<br>- 2557 735<br>- 2557 7458<br>- 2558<br>- 4592<br>- 6592                                                                                                    | 8         valuescia         Sector         Sector <td>- 500<br/>- 500<br/>-<br/>500<br/>-<br/>500<br/>-<br/>500<br/>-<br/>500<br/>-<br/>500</td> <td>18, 48942, 1263818948749421<br/>ARS<br/>-#354-<br/>-#354-<br/>-#354-</td> <td>CONTROL OF R. OF TO SECTION OF T</td> | - 500<br>- 500<br>-<br>500<br>-<br>500<br>-<br>500<br>-<br>500<br>-<br>500 | 18, 48942, 1263818948749421<br>ARS<br>-#354-<br>-#354-<br>-#354-  | CONTROL OF R. OF TO SECTION OF T                                                                                                    |
|    | - 28%<br>- 2868 (35)<br>6068<br>- 5966207<br>- 6850                                                                                                    | Harjanacionna, babelia, presidente, postrobilation, kinep, vetr<br>116724<br>BP(RREPS<br>Ronch - Vitero INO Kench Heben - Vitero -<br>2                                                                                                    | - 500<br>- 500<br>-<br>500<br>-<br>500<br>-<br>500<br>-<br>500    | 18, 48942, 126381894879421<br>ARS<br>-#394-<br>-#394-<br>-#394-   | а<br>алтание коториалия;<br>А<br>алтание коториалия;<br>А<br>алтание<br>алтание<br>а<br>алтание<br>а<br>алтание<br>алтание<br>а<br>а<br>а<br>а<br>а<br>а<br>а<br>алтание<br>а<br>а<br>а<br>а<br>а<br>а<br>а<br>а<br>а<br>а<br>а<br>а<br>а<br>а<br>а |
|    | - 25% 0.00<br>- 25% 0.00<br>- 25% 0.00                                                                                                    |                                                                                                    |                                                                                                    | н, авис, слодивнаяческ<br>Алт<br>-язи-<br>-язи-<br>-язи-<br>-язи- | алланын колторолялууд<br>алланын колторолялууд<br>и                                                                                                    |
|    | - 25%<br>- 25%<br>- 25% |                                                                                                    | - THE REAL AND A THE REPORT OF A THE AND A THE AND A THE                                                                                                    | 8. 6884. (163855+87495)<br>                                       | 200770394660307230200030                                                                                                    |

|                  | Ristaikint###<br><b>初見直采</b> MANes381.com<br>注册                    |                                                      |                  | 2011年月 |      |      |  |  |
|------------------|--------------------------------------------------------------------|------------------------------------------------------|------------------|--------|------|------|--|--|
|                  | 20                                                                 | <u>会切</u> 用外注册 () 完善会は言思 ()<br>Reputer Califications | - 🕑 <u>今心</u> 春秋 |        |      |      |  |  |
| 14 <b>6</b> 8    | 2020 32.00076 2mm2/262.07                                          |                                                      |                  |        |      |      |  |  |
| 蛘                | 进度证书                                                               | 是否必须上传                                               | 最否已上终            | #(23)  | 2019 | 18/1 |  |  |
|                  | 并产资料定                                                              | n.                                                   | E                | ж      |      | 上傳   |  |  |
|                  | 賞立外語(正、第33)/統一社会信用代码                                               | 亮                                                    | ā                | н      |      | 上傳   |  |  |
|                  | 法人代理券份证展印件                                                         | Æ                                                    |                  | н      |      | ±19  |  |  |
|                  | 88                                                                 |                                                      |                  |        |      |      |  |  |
|                  | 资源正书                                                               | 是当必须上华                                               | 最苦巴上传            | 电效率    | 1014 | 要作   |  |  |
|                  | W.COM                                                              |                                                      |                  |        |      |      |  |  |
|                  | MERR                                                               |                                                      |                  |        |      |      |  |  |
|                  | <b>把闭证书</b>                                                        | 是否必须上传                                               | 最苦己上博            | 用效期    | 899  | 揚行   |  |  |
|                  | K7.0%                                                              |                                                      |                  |        |      |      |  |  |
|                  | ore (Litrato), Hekilikatira,<br>Ore (Litrato)<br>Oreanis (Litrato) |                                                      |                  |        |      |      |  |  |
| <del>关</del> 760 |                                                                    |                                                      |                  |        |      |      |  |  |

## 第五步:

提交注册申请后,等待平台审核。审核通过即注册成功!

| <b>③ 易直采</b> #0812303.000            |              |  |  |
|--------------------------------------|--------------|--|--|
|                                      | 用户登录         |  |  |
|                                      | A 3940入182-8 |  |  |
|                                      | ⑦ 消除入密码      |  |  |
|                                      | ⊘ 消輸入計算結果    |  |  |
|                                      |              |  |  |
|                                      | 立即登录         |  |  |
|                                      | · 新记账码       |  |  |
|                                      |              |  |  |
| 关于我们<br>解释, yhhäilige 126 com<br>+++ |              |  |  |
| 1882: 0330730                        |              |  |  |
|                                      |              |  |  |